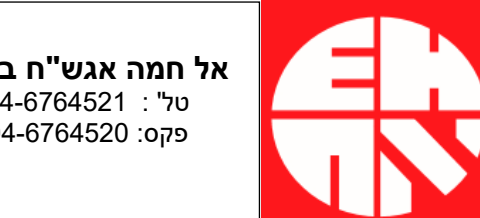

אל חמה אגש"ח בע"מ 04-6764521 : טל" פקס: 04-6764520

# Alpha COND 560

# הוראות שימוש

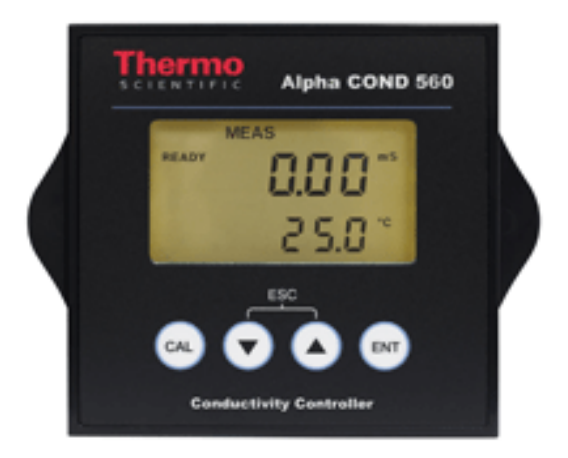

## 1.כללי

ומציג בלבד ON/OFF מודד ומבקר מוליכות חשמלית דרך 2 ממסרי ON/OFF ומציג בלבד את הטמפרטורה.

אספקת המתח ע"י ספק מתח 9VDC או ע"י אספקת מתח ישירה של 24VDC. ניתן לבחור בין שימוש בגשש טמפרטורה (ATC) לקביעת טמפרטורה ידנית (MTC). במצב מדידה המכשיר מציג למעלה את קריאת המוליכות ולמטה את הטמפרטורה.

### 2.סרגלי חבורים

.9VDC – J8 ע"י ספק המתח המצורף. . 2- ממסרים 1 ו-2 – J9 J11 – אספקת מתח ישירה 24VDC (הקפד על חיבור לפי הקוטביות המסומנת).

### J10 – חיבור רגשי מוליכות וטמפרטורה:

חיבור רגש הטמפרטורה (Pt 100)

- חיבור רגש טמפרטורה 2 גידים:
  - חבר חוט קצר לפינים 5,6.
- חבר את שני חוטי הרגש לפינים 6.7.
  - חיבור רגש טמפרטורה 3 גידים:
- חבר את שני הגידים המקוצרים ביניהם (בדוק עם מד התנגדות) לפינים 5,6.
  - חבר את הגיד השלישי לפין 7.

הערה: במידה ולא משתמשים ברגש טמפרטורה יש לתכנת את הבקר לקיזוז טמפרטורה ידני, ראה SEt/°C במצב SEt/P.

חיבור רגש המוליכות (עבור רגש מסוג 2 אלקטרודות)

- חבר חוט קצר לפינים 1 ו-2.
- חבר את חוטי רגש המוליכות לפינים 2 ו-3.
  - חבר חוט קצר לפינים 3 ו-4.

#### .SETUP **ביעת נקודות הפעלה לממסרים** – ראה מצב.

### 4. כיול מוליכות בתמיסות סטנדרט

תמיסת כיול מומלצת קבוע תא נומינלי תחום 0.1 0-2.000µS/cm 0.1 10.00µS/cm 0-20.00µS/cm 84µS/cm 0.1/1.0 0-200.0µS/cm 1413 µS/cm 1.0 0-2000 µS/cm 12.88mS/cm 1.0 0-20.00mS/cm

1.0/10

תחומי מדידה ותמיסות כיול מומלצות

0-200.0mS/cm

מומלץ לבחור בתחום מדידה שבו התמיסות הנמדדות תהיינה מעל 40% של התחום המלא (Full Scale).

111.8mS/cm

- יש לכייל במקרים של התקנת רגש חדש, קריאה לא סבירה וכיול תקופתי.
- במקרה של רגש חדש יש לבצע כיול טמפרטורה (ראה מצב SETUP) לפני כיול מוליכות.
  - הכיול מתבצע לנקודה אחת בלבד.
  - הבקר מאפשר חלון כיול של 40% מהערך הנמדד (ללא כיול) של תמיסת הסטנדרט.

- על ערך תמיסת הסטנדרט להיות לפחות 10% מתחום המדידה המלא (Full Scale) הנוכחי.

#### <u>כיול המכשיר</u>

- שטוף את הרגש במים מזוקקים ויבש אותו.
- טבול את הרגש בתמיסת הכיול וערבב קלות.
- 2) לחץ CAL יופיעו למעלה כיתוב CAL ולמשך כשתי שניות סוג הרגש שבשימוש או 4, ראה SETUP) ולאחר מכן ערך קבוע התא, שנה אותו במידת הצורך ע"י לחצני החיצים.
- לחץ ENTER יופיעו בצג שני ערכים, התחתון מראה את הקריאה ללא כיול והעליון את הקריאה ע"ס הכיול האחרון.
  - לחץ ▼ או ▲ להתאמת הערך העליון לתמיסת הכיול שבשימוש.
    - לחץ ENTER יופיע מקדם הכיול.
    - לחץ ENTER לאישור וחזרה למצב מדידה.
    - ליציאה מהכיול באמצע וחזרה למדידה לחץ ▼ ו- 🛦 יחד.

## <u>SETUP אצב.5</u>

#### <u>קבוצות הפונקציות לתכנות:</u>

מצב זה משמש לקביעת פרמטרים ומאפייני עבודה שונים של המכשיר.

תכנות המכשיר מורכב ממספר נהלים ראשיים וכל אחד מהם מכיל מספר פרמטרים לתכנות: א. TC – תכנות מקדם קיזוז המוליכות כתלות בטמפרטורה.

- א. יסידי הפנות נתודם ון אדונות פות פותדות בסנופרסו ב. SET °C – קביעת טמפרטורת המדידה והקיזוז.
  - ב. SP 1 ממסר מספר 1 או "A".
  - ."B" ממסר מספר 2 או "B". ד.
    - ה. Cntr סוג הבקרה.
  - ו. rAng תחום המדידה הנדרש.
  - ז. CnFg קונפיגורציה ראה בהמשך.
  - ח. CdAt צפייה במאפייני האלקטרודה.
- למעלה SETUP לחץ ENTER, יופיע בצג tC עם כיתוב SETUP למעלה משמאל וכיתוב HOLD לציון נטרול הממסרים.
  - לדפדוף בין הנהלים השונים השתמש בלחצן ▼.
- לכניסה לנוהל ראשי (לאחר קבלתו בצג) לחץ ENTER, תופיע הפונקציה הראשונה לתכנות.
- לאישור השינוי ומעבר ENTER לשינוי הפרמטר אם נדרש לחץ ▲ או ▼ ולאחר מכן לפרמטר הבא . לפרמטר הבא .
  - א לאחר אישור ( ENTER) הפרמטר האחרון המכשיר חוזר לנוהל הראשי כלומר למצב SETUP ולחיצת ▼ מעבירה אותו לנוהל הראשי הבא.
    - לחזרה ל- SETUP ללא שנוי פרמטר לחץ ▼ ו- 🛦 יחד.
      - . ליציאה מ- SETUP לחץ ▼ ו- ▲ יחד.
        - tC קביעת מקדם הטמפרטורה:

Lin/ tĆ – לקביעת מקדם ליניארי (Lin) למים רגילים או Pur למים טהורים (Pure). 2.1%/ P.tC – קביעת ערך המקדם עבור מקדם ליניארי בלבד בתהליך. 2.1%/ C.tC – קביעת ערך המקדם עבור מקדם ליניארי בלבד במצב כיול.

SET/ °CF – לקביעת יחידות וכיול הטמפרטורה:

Unit/ °C – לקביעת C° או °C. On/ AtC – למדידת טמפרטורה עם רגש (On) או ללא (ידנית - OFF). 25.0 – לכיול הטמפרטורה (עם רגש או ידנית). SP1 – קביעת נקודת הפעלת ממסר 1 (REL 1)

לחץ ENTER לכניסה ל- SETUP ו-▼ פעמיים לקבלת:

- לאשור ומעבר ENTER לחץ ▲ או▼ לקביעת הערך הנדרש ו- 100/ SP1 לפרמטר הבא.
- לחץ ▲ או▼ לקביעת הפעלת הממסר מתחת נקודת ההפעלה (LO) או LO/ SP1 מעליה (Hi) ו- ENTER לאישור ומעבר לפרמטר הבא.
  - לאישור ומעבר ENTER לחץ ▲ או▼ לקביעת ערך ההיסטרזיס ו- UTER לאישור ומעבר 20/ Hys לפרמטר הבא.
  - ENTER לחץ ▲ או▼ לקביעת זמן השהיה להפעלת הממסר ו- 0/ On.d לאישור ומעבר לפרמטר הבא.
- לאישור ENTER לחץ ▲ או ▼ לקביעת זמן השהיה לעצירת הממסר ו- ENTER לאישור 0/ OF.d ומעבר לפרמטר הבא.
- קביעת נקודת הפעלת ממסר 2 (REL 2): 1 ו-▼ 3 פעמים, ראה הפירוט הנ"ל עבור ממסר 1 ENTER לחץ
  - . קביעת אפיוני הבקרה, לחץ ENTER לכניסה. Cntr
- OFF/ tyP המכשיר לא יתפקד כבקר ולכן לא תתאפשר כניסה ל-SP1 ו- SP2.
  Cntr לחץ ENTER לאישור וחזרה ל- Cntr.
  - לאישור ומעבר לתכנות מצב = NTER המכשיר יתפקד כבקר, לחץ L.Ct/ tyP המכשיר המסרים:
  - dEEn/ rEL (De-energized) פעולה רגילה, כאשר הקריאה בתחום הנדרש מגעי הממסר פתוחים. לחץ ENTER לאישור וחזרה ל- Cntr.
- עולה הפוכה, כאשר הקריאה בתחום הנדרש (Energized) En/ rEL הממסר מופעל. לחץ ENTER לאישור וחזרה ל- Cntr.
  - - rAng קביעת תחום המדידה, ראה טבלת תחומי מדידה עמ' 2.
      - CnFg תצורה (Configuration).
- ניתן להפעיל תאורת רקע בצג ע"י לחיצה על לחצן כלשהו ולאחר כדקה LitE/ On ללא לחיצה התאורה תיכבה לבד.
  - On הפעלה ; OFF ביטול.
    - 2/CEL בחירת סוג הרגש.
  - 2 רגש מסוג 2 אלקטרודות- ברירת המחדל.
    - 4 רגש מסוג 4 אלקטרודות.
- 0-200mS קביעת התנגדות הקו. מסך זה מופיע רק בתחום עבודה 0.00/ L.Ad עם רגש מסוג 2 אלקטרודות.
- לאישור. Ω לחץ ▲ או ▼ להכנסת התנגדות הקו ב- nO/ dEF מאפשר בצוע אתחול מחדש (Reset) לתכנות יצרן לכל התכנותים או nO/ dEF
  - רק לכיול.
  - .RESET אי בצוע nO/ dEF
  - ESET לברירות מחדל של היצרן. FCt/ dEF
    - לכיול יצרן. CAL/ dEF
      - CdAt לצפייה בנתוני האלקטרודה.